# **My Leavetech Connect Portal**

Employee Dashboard (pg.2) Navigation Bar (pg.3) View of Active or Past Events (pg.4) Employee Leave Calendar (pg.5) Help Button (pg.7) Start a New Claim (pg.8) Request an Accommodation (pg.10) Leave Types (pg.13) Event Details (pg.15) Viewing Claim Component (pg.16) Viewing Absence Time Requested (pg.18)

How to Add Time (pg.19) Viewing Claim Documents (pg.22) Uploading Claim Documents (pg.23) Viewing Payments (pg.25)

# **Employee Dashboard**

**Broadspire**<sup>®</sup>

A CRAWFORD COMPANY

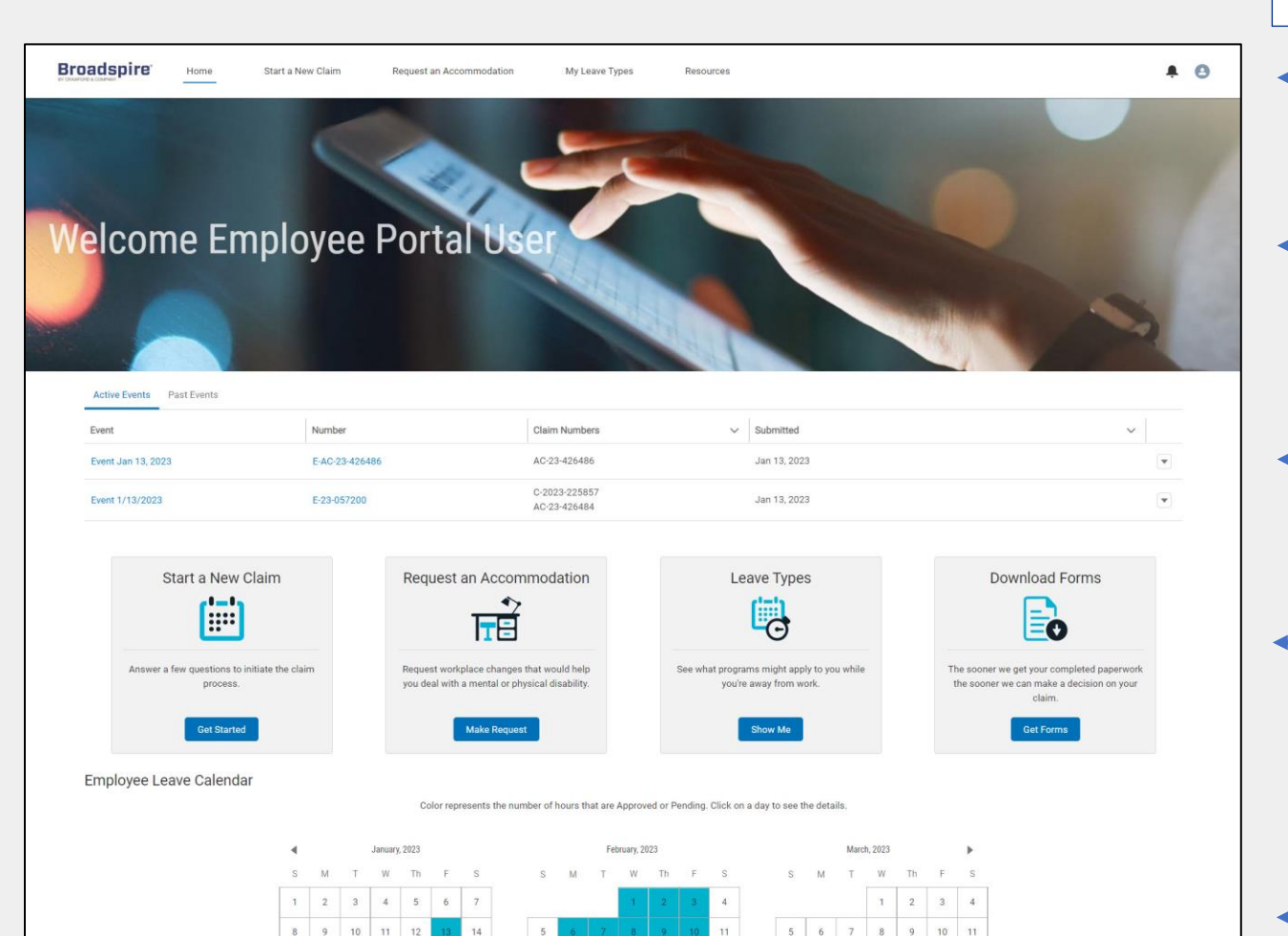

Not sure what to do? Contact Us.

26 27 28 29 30 31

#### When assigned the Portal Role 'Employee' you will arrive at Employee Dashboard with the following features:

#### — Navigation Bar

Allows quick navigation to key activities that align with the claim action tiles.

#### — Welcome Banner

Displays a standard, pre-configured greeting for the user.

#### **Event Component**

Provides quick links to the employee's open and closed claims, organized by Event. This section displays summary information from the Claims component.

#### **Action Tiles**

Displays tiles to help the employee navigate quickly to key activities. In addition to tiles that correspond to the top-level navigation, this section includes a tile for downloading claimrelated forms.

#### **Employee Leave Calendar**

Calendar indicating claim days in blue. Clicking on the day will open a list of claims related to that day.

#### Help Button

Displays pre-configured information and links (phone, email, etc.) for requesting assistance

2

#### **Navigation Bar**

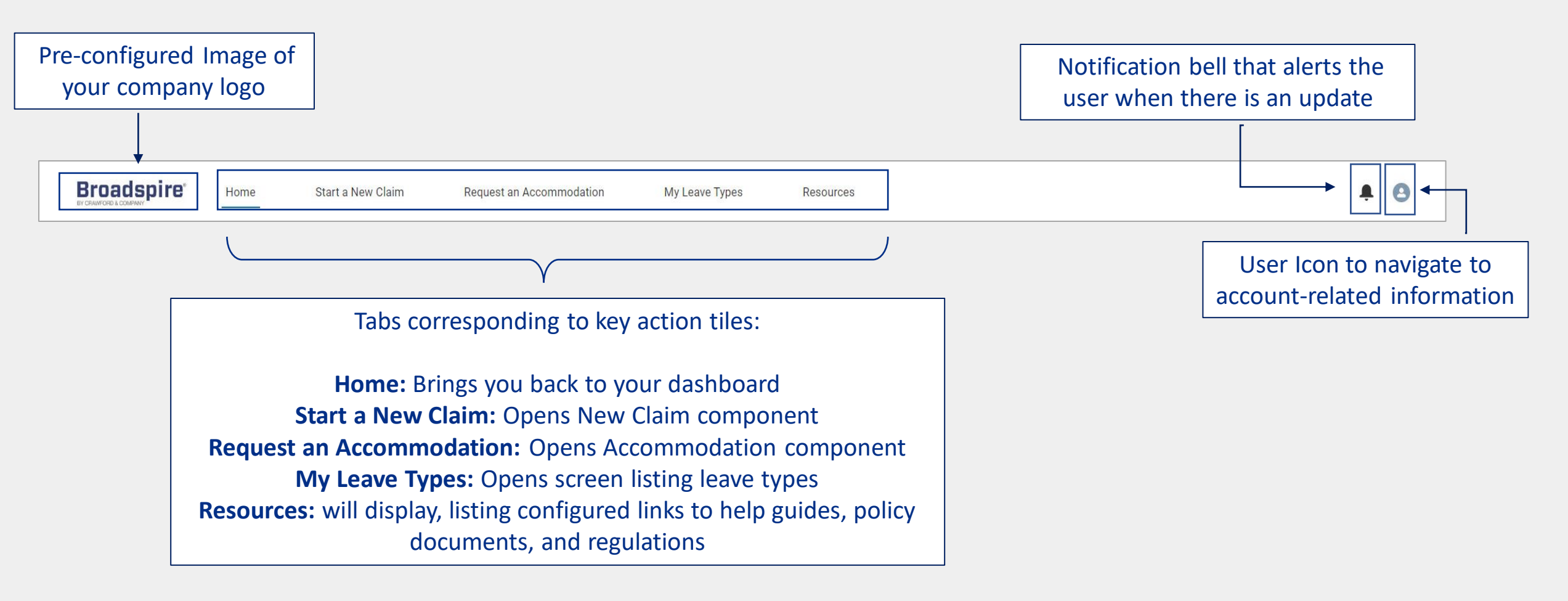

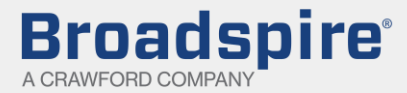

#### **Active or Past Events**

Displays the Event Name, Event Number, Claim Number and Submitted date associated to a claim which provide quick links to the claim. Additionally, the drop-down list to the right provides a list of actions that quickly navigate you to the claim with certain components already expanded.

| Event              | Number         | Claim Numbers                 | ✓ Submitted  | Z • Add Forms         |
|--------------------|----------------|-------------------------------|--------------|-----------------------|
| Event Jan 13, 2023 | F-AC-23-426486 | AC-23-426486                  | Jan 13, 2023 | 3. Payments 💽         |
|                    |                |                               |              | . Add Time 💼          |
| Event 1/13/2023    | E-23-057200    | C-2023-225857<br>AC-23-426484 | Jan 13, 2023 | Report Return to Work |

(1) View Details – opens claim with the Claims component expanded.
(2) Add Forms – opens claim with the Documents component expanded.
(3) Payments – opens claim with the Payments component expanded.
(4) Add Time – opens claim with the Absence Time Requested component expanded.

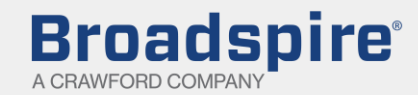

#### **Employee Leave Calendar**

(1) Navigate between months by clicking the left and right arrows

(2) The amount of color contained within the calendar date box represents the amount of time off

requested with a **Pending** or **Approved** status as a percentage of the employee's daily work schedule.

- An example for an employee whose daily work schedule is 8 hours:
  - On a day where they have 2 hours 25% of the box will be filled
  - On a day where they have 8 hours of leave 100% of the box will be filled.

#### **Note:** if there is a disability claim on a calendar date, the box will automatically display as 100% filled.

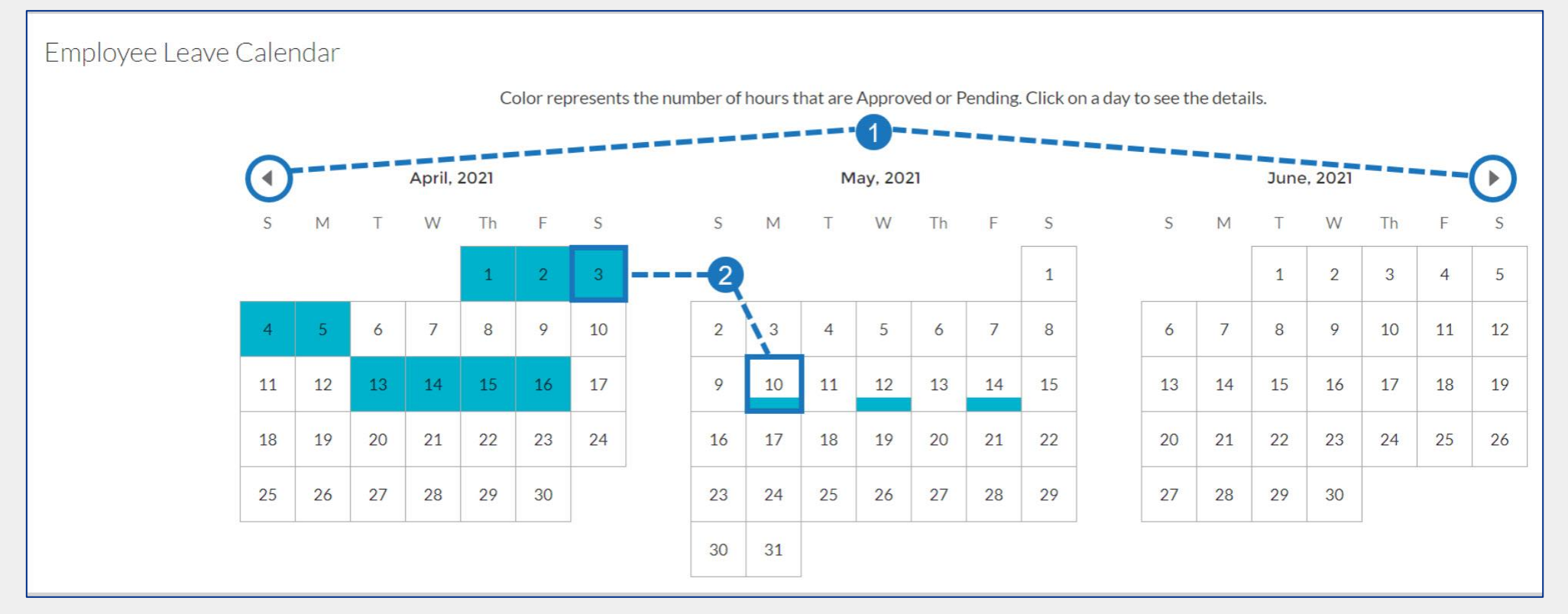

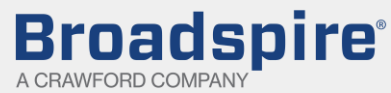

#### **Employee Leave Calendar**

(1)Click on a date to display Employee Leave details for that date.

(2) You'll see a list of the events corresponding to time off requested for that day (with Status of 'Pending' or 'Approved'), along with summary information and links. (If there is no leave with Status of 'Pending' or 'Approved' for that date, the detail will display the message 'No Claims.') Click on the Event Name link or the Event Number link to go directly to the corresponding Event Details screen.

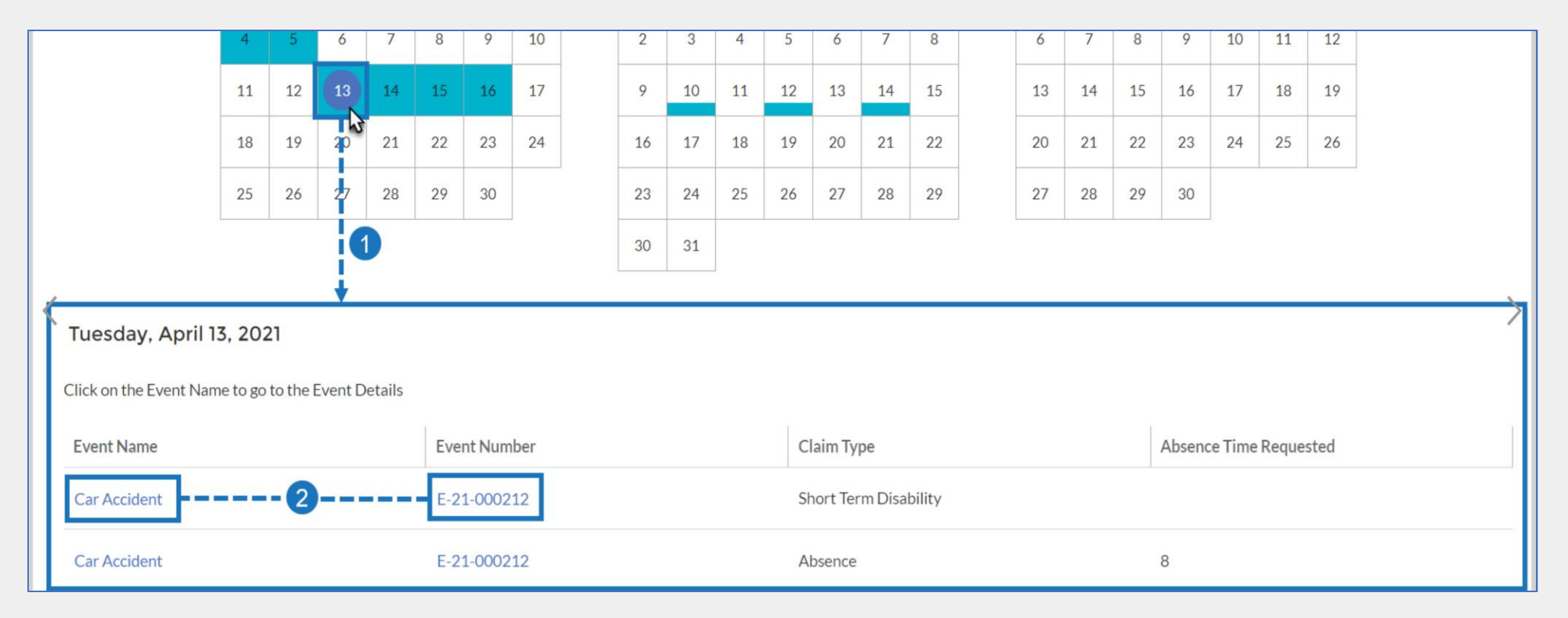

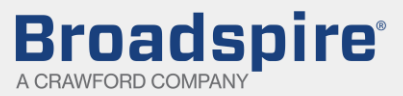

#### **Help Button**

At the bottom of each screen, is a help button. When clicked an email address to our portal support team will display. The portal support team can assist you with any portal related issues.

\* The portal support team can not assist with any claim related questions

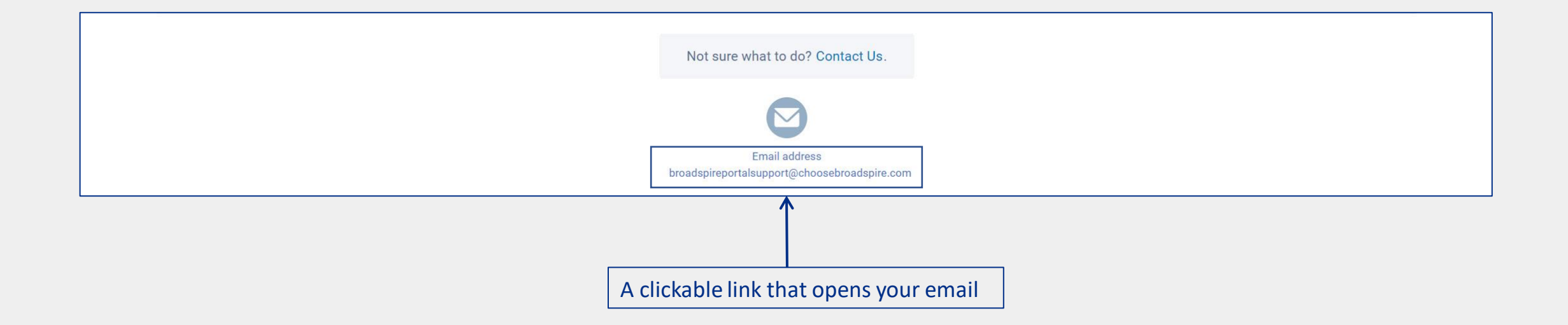

#### **Start a New Claim**

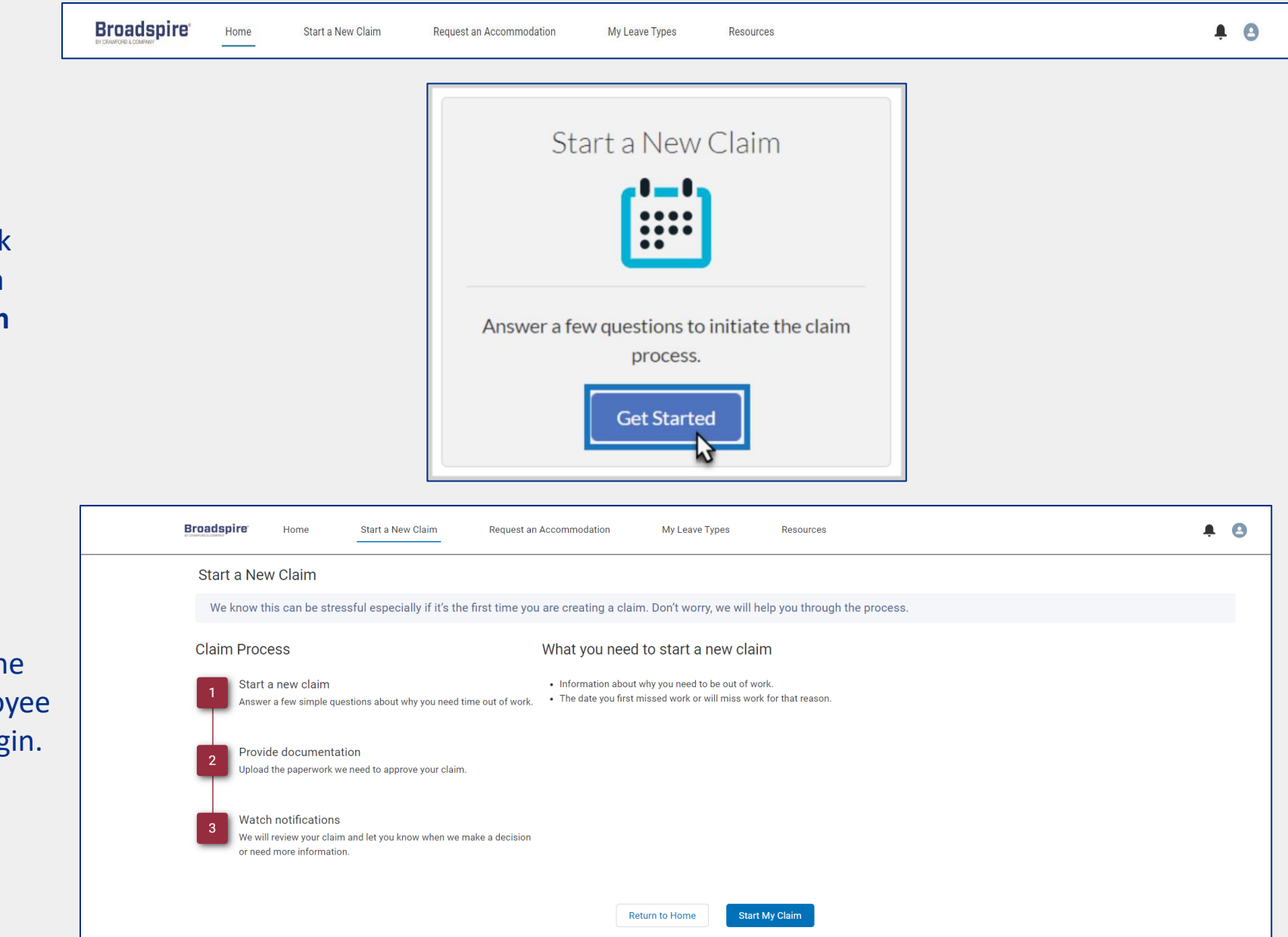

8

(1) On the Employee dashboard, clickGet Started in the tile labeled Start aNew Claim or click Start a New Claimfrom the top-level navigation.

(2) The **Start a New Claim** screen summarizes what to expect during the claim process and informs the employee about key information needed to begin. Click **Start My Claim**.

**Broadspire**<sup>®</sup>

A CRAWFORD COMPANY

#### **Start a New Claim**

(1) On the Employee dashboard, clickGet Started in the tile labeled Start aNew Claim or click Start a New Claimfrom the top-level navigation.

(2) The **Start a New Claim** screen summarizes what to expect during the claim process and informs the employee about key information needed to begin. Click **Start My Claim**.

(3) The next several screens guide the employee through the process of creating a claim, asking only for information relevant to the specific benefits available to them. Click **Submit** to submit the claim.

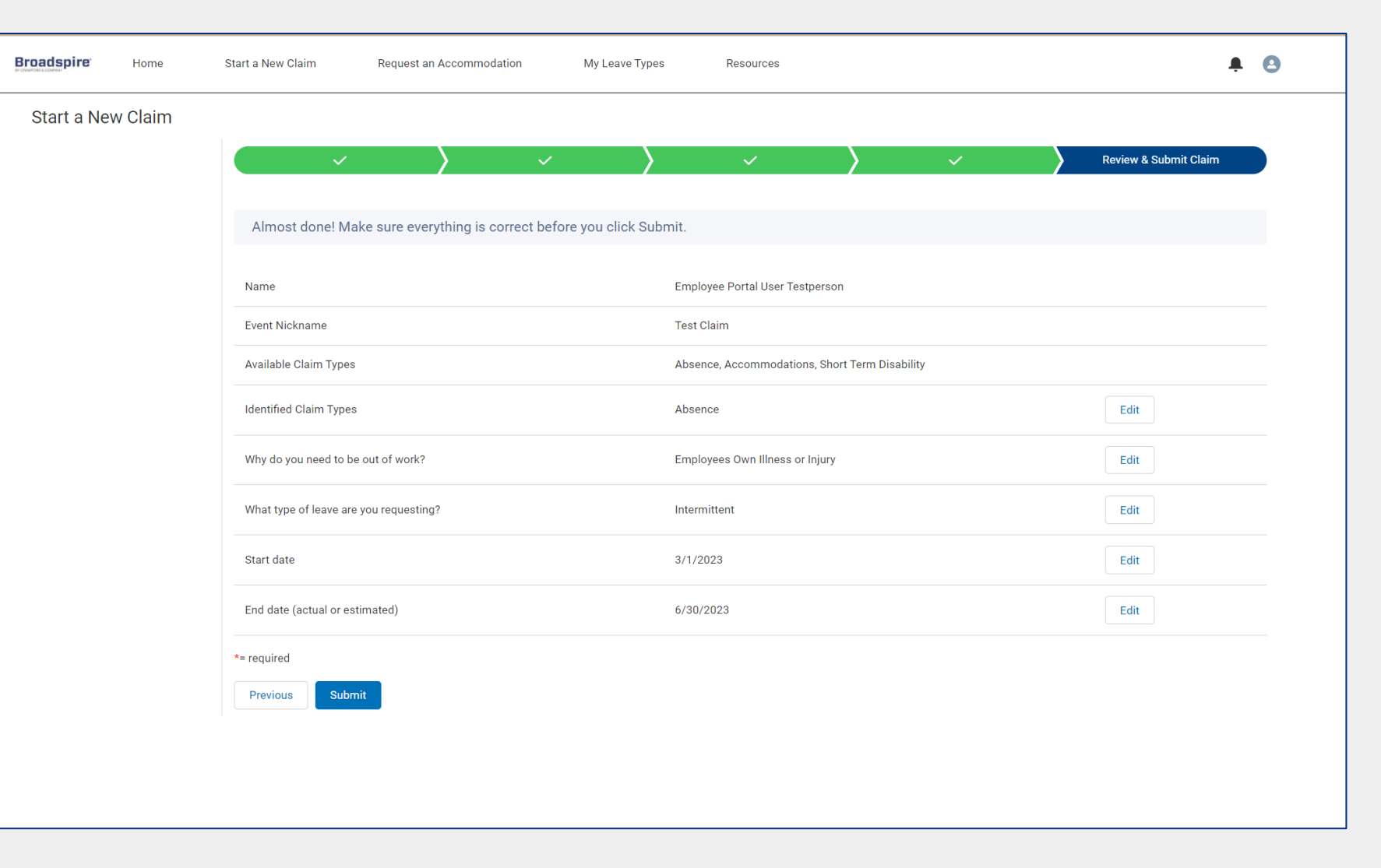

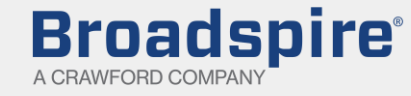

#### **Request an Accommodation**

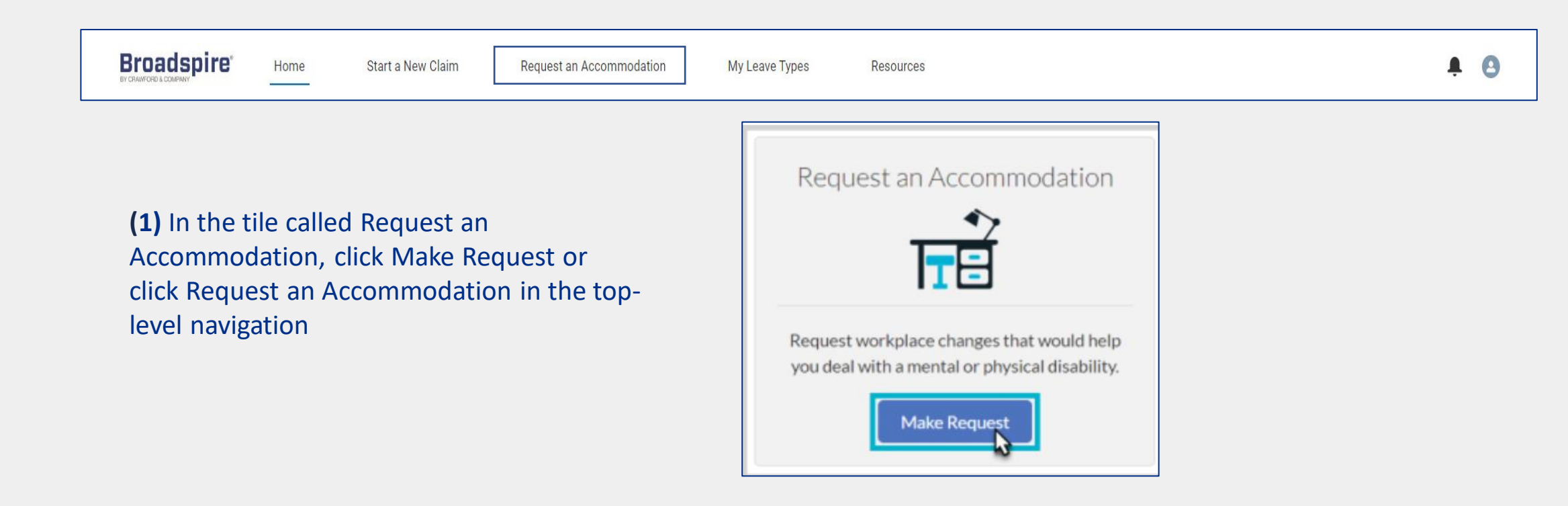

(2) On the next screen, you can link the new accommodation request to an existing claim event, if applicable. After making the appropriate selection, click Next.

**Broadspire**<sup>®</sup>

A CRAWFORD COMPANY

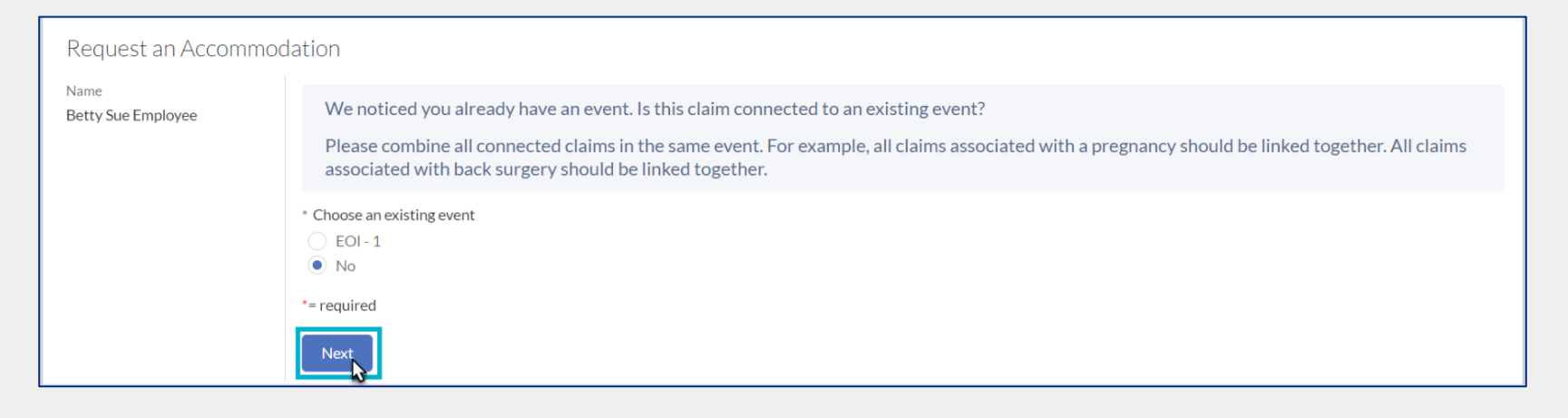

10

#### **Request an Accommodation**

(3) On the next screen, enter details about the request. Note that all fields except for End Date are mandatory (marked with an asterisk). Also, in our example, we did not link the request to an existing event, so we are prompted to Enter an event nickname. The Event Nickname will also display in the left-hand sidebar (1). When finished entering information, click Submit Request (2).

| Request an Accommodat         | tion                                                                                                    |   |
|-------------------------------|----------------------------------------------------------------------------------------------------|---|
| Event Nickname<br>Back Injury | Make your accommodation request by answering the small list of questions shown below.                                                                                                    |   |
| P                             | Pick a nickname for your request that you'll remember the next time you log in. For example: Schedule change, Work at home                                                                                                    |   |
|                               | Enter an event nickname Back Injury                                                                                                    |   |
| v                             | When will you need an accommodation?                                                                                                    |   |
|                               | Start Date                                                                                                    |   |
|                               | Apr 6, 2021                                                                                                    |   |
| E                             | End Date                                                                                                    |   |
|                               |                                                                                                    |   |
|                               | Which of the following are difficult for you because of a disability? (Check all that apply)         Breathing         Learning         Reading         Sitting         Standing         Walking         Talking         Concentrating         Hearing         Manual Tasks                       |   |
|                               | Communicating with others<br>Other                                                                                                    |   |
|                               | Describe your job limitations.                                                                                                    |   |
|                               | Lower back pain; can sit no longer than 1 hr at a time                                                                                                    | G |
|                               | Which of these are you asking your employer to help you with?         Equipment         Accessible Materials         Changes to the Workplace         Job Restructuring         Leaves as an Accommodation         Work at Home         Modified Work Schedule         Reassignment         Other |   |
| ·                             | Tell us more about the accommodation(s) you are asking for.                                                                                                    |   |
|                               | sit/stand desk                                                                                                    | G |
|                               | Submit Request 2                                                                                                    |   |

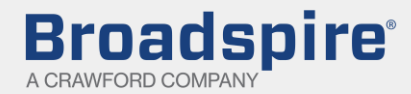

#### **Request an Accommodation**

(4) You'll be brought to a confirmation screen, summarizing the request made and what to expect next in the claim process. Navigate back to the employee dashboard by clicking Return to Home. (Or, click Home in the top-level navigation.)

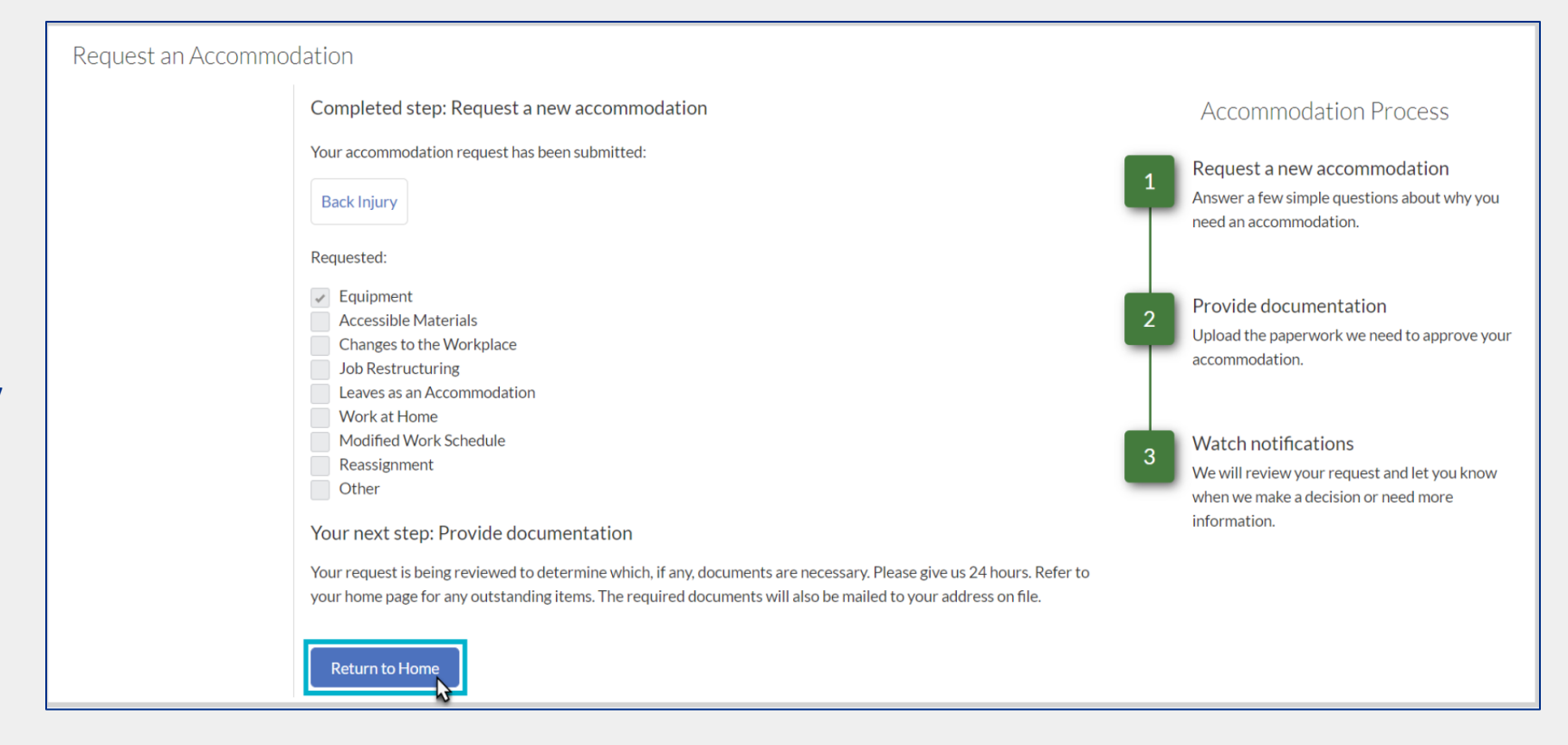

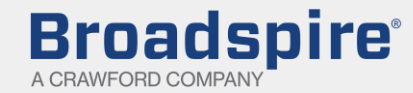

### Leave Types

**Broadspire**<sup>®</sup>

A CRAWFORD COMPANY

(1)In the tile called **Leave Types**, click **Show Me** or click **My Leave Types** in the top-level navigation.

**Broadspire** 

Home

Start a New Claim

Request an Accommodation

(2) On the My Leave Types screen, you'll see a list of the Absence leave types for which the employee may be eligible. Each eligible leave displays a pie chart showing the time pending, approved, deducted, and remaining for the employee under that specific leave (1). Click on a Regulations link to open a new window displaying detailed information about that leave type (2).

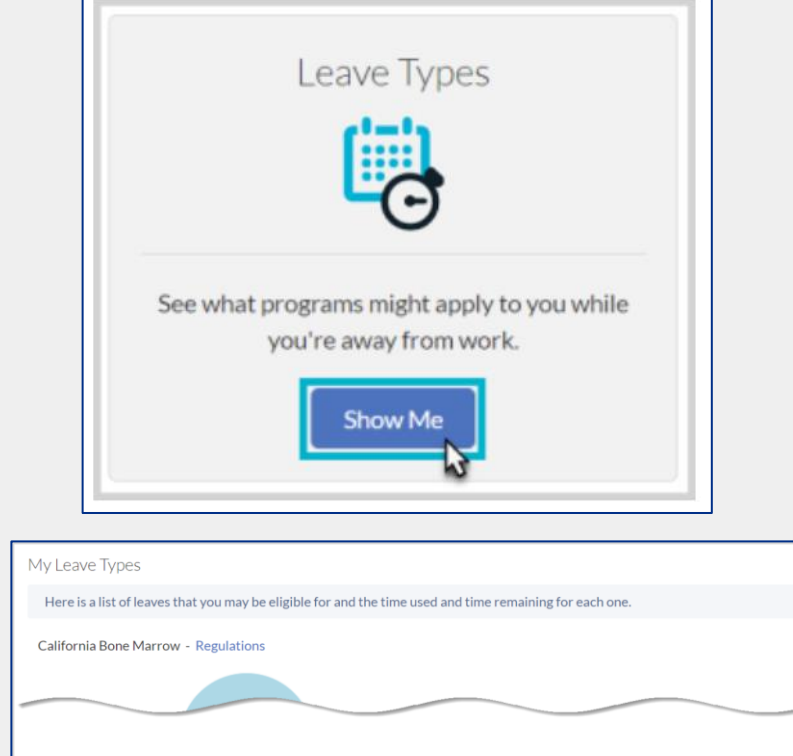

My Leave Types

Resources

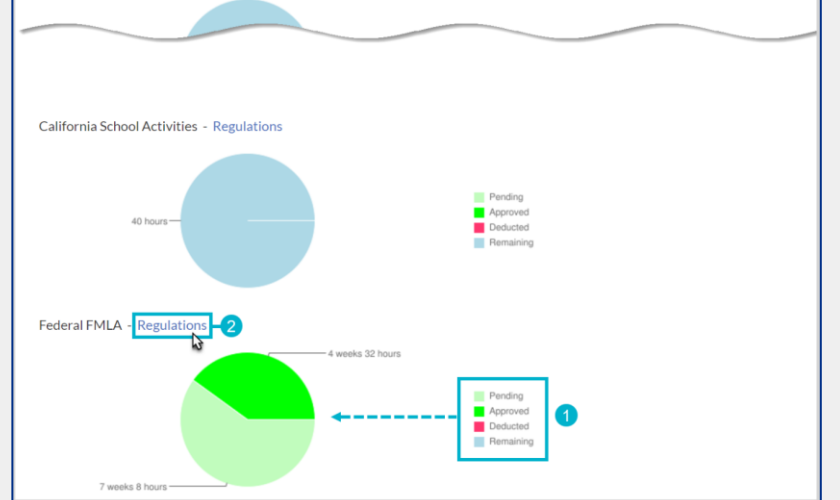

A 0

13

#### Leave Types

(3) Close the Absence LeaveHelp window when finished reading the regulation detail.

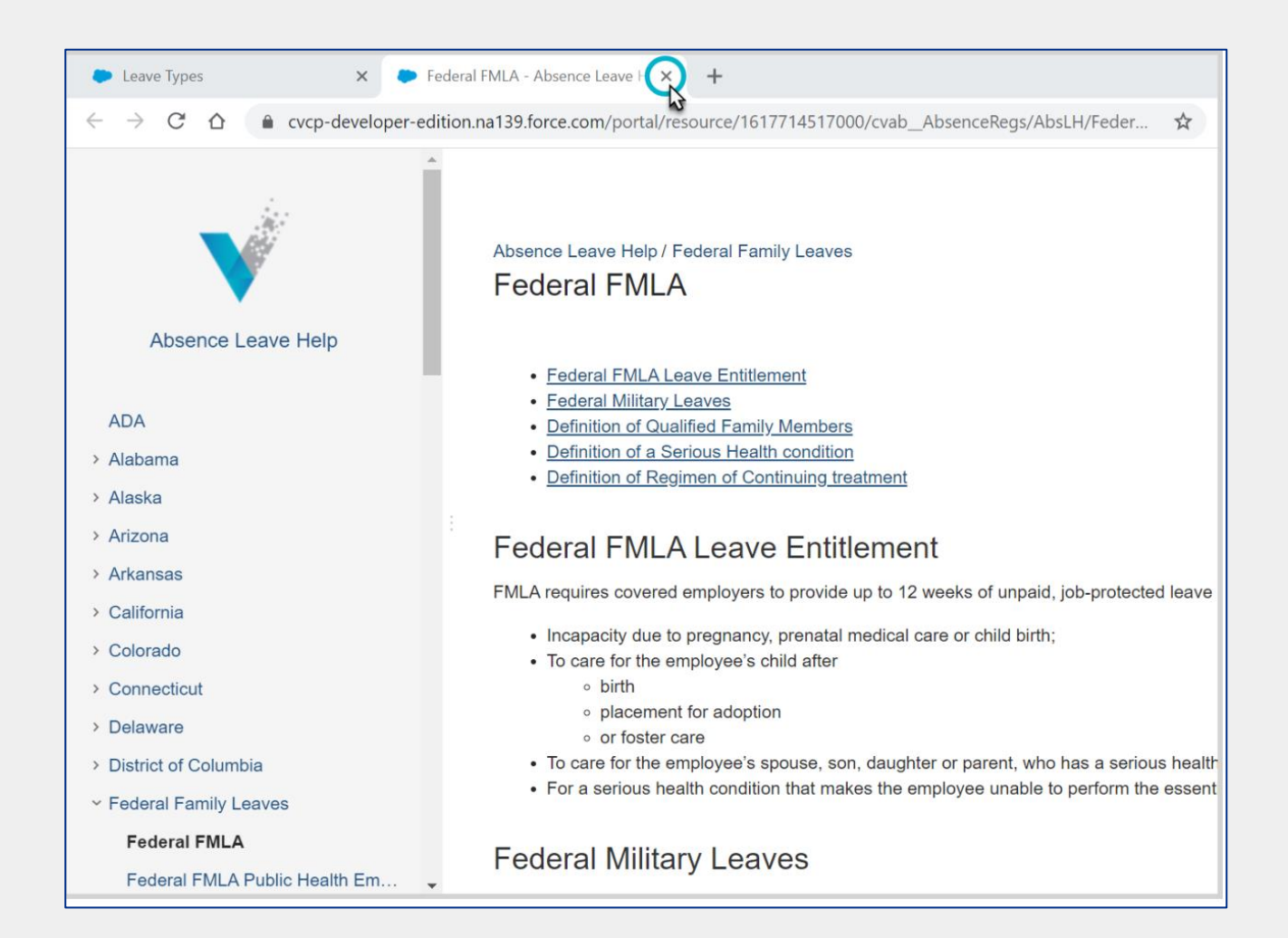

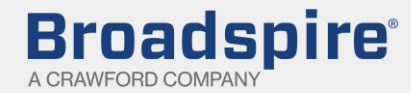

# **Event Details**

The Event Details screen is the one-stop shop for accessing important information relating to a particular event.

You can access the event details page by clicking any of the following links located on the home page:

- (1) Event or Event Number link located in the event component
- (2) One of the drop-down selections from drop down menu on the event component
- (3) Event Name or Event Number located in the Employee Leave Calendar

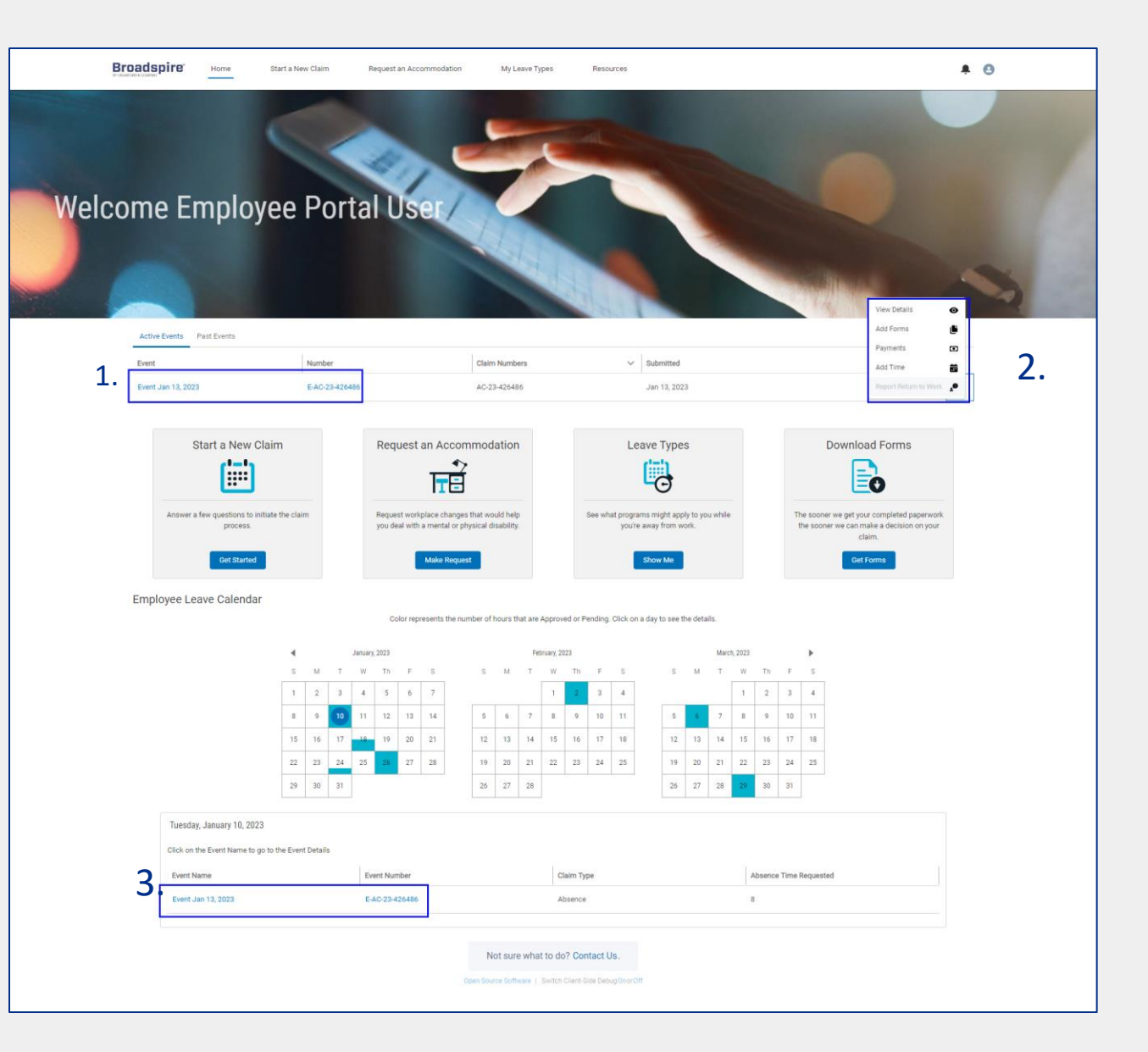

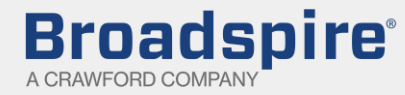

#### Viewing Claim Component

With the claims component is expanded you will see a tile for each claim associated with the event displaying key details about the claim. The table below describes the different headings.

| Claim Type         | Type of claim (Absence/ Disablitiy)                                                                                                    |
|--------------------|----------------------------------------------------------------------------------------------------|
| Claim Number       | Unique number that is generated when a claim is submitted.<br>(AC) = Absence Claim<br>(C) = Disability Claim                              |
| Submitted Date     | Claim Submitted date                                                                                                    |
| Documentation      | •No value (blank) - default when a claim is created.<br>•Available - indicates documents are available in the<br>Documentation component. |
|                    | •In Process - default when a claim is created.                                                                                            |
| Review             | •Complete - indicates the claim has any status other than<br>'Pending'.                                                                   |
| Claim Status       | The <b>Status</b> of the claim (e.g., 'Open', 'Pending',<br>'Incomplete').                                                                |
| Date of Disability | Start date of the claim                                                                                                    |
| Through Date       | End date of the claim                                                                                                    |

| Employee Portal User Testperson   | ~ CI        | laims (2)                           |                               |                                |                            |                    |                      |                                   |                              |  |
|-----------------------------------|-------------|-------------------------------------|-------------------------------|--------------------------------|----------------------------|--------------------|----------------------|-----------------------------------|------------------------------|--|
| Event Nickname<br>Event 1/15/2023 | >           | Claim Type<br>Short Term Disability | Claim Number<br>C-2023-225976 | Submitted Date<br>Jan 15, 2023 | Documentation              | Review<br>Complete | Claim Status<br>Open | Date of Disability<br>Dec 1, 2022 | Through Date<br>Feb 28, 2023 |  |
| Event Number<br>E-23-057288       | >           | Claim Type<br>Absence               | Claim Number<br>AC-23-426854  | Submitted Date<br>Jan 15, 2023 | Documentation<br>Available | Review<br>Complete | Claim Status<br>Open | Start Date<br>Dec 1, 2022         | End Date<br>Feb 22, 2023     |  |
|                                   | > <u>At</u> | bsence Time Requeste                | <u>d</u>                      |                                |                            |                    |                      |                                   |                              |  |
|                                   | > Do        | ocumentation (1)                    |                               |                                |                            |                    |                      |                                   |                              |  |
|                                   | > Pa        | ayments (4)                         |                               |                                |                            |                    |                      |                                   |                              |  |
|                                   | > Re        | eport Return to Work                |                               |                                |                            |                    |                      |                                   |                              |  |
|                                   | Retu        | um to Home                          |                               |                                |                            |                    |                      |                                   |                              |  |
|                                   |             |                                     |                               |                                |                            |                    |                      |                                   |                              |  |
|                                   |             |                                     |                               |                                |                            |                    |                      |                                   |                              |  |
|                                   |             |                                     |                               |                                |                            |                    |                      |                                   |                              |  |
|                                   |             |                                     |                               |                                |                            |                    |                      |                                   |                              |  |

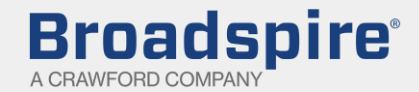

# Viewing Claim Component

Clicking the arrow to the left of the claim type will open the detail view of each claim. The table below provide information on each detail:

| Disability Claims      |                                                  |
|------------------------|--------------------------------------------------|
| Benefit Claimed Number | Unique number associated to the benefit.         |
| Cause of Disability    | Indicates Illness or Injury                      |
| Benefit Start Date     | Date the disability benefit starts               |
| Benefit Claimed Status | Status of the Claim ( Approved, Pending, Denied) |

| Absence Claims      |                                                                                               |
|---------------------|-----------------------------------------------------------------------------------------------|
| Reason              | Reason for the claim (Employee Own Illness/Injury, Bonding, Care of Family Member, Pregnancy) |
| Leave Type          | Indicates Intermittent or Continuous                                                          |
| Return to work date | Date the employee returns to work                                                             |
| Absence Type        | Indicates the type of absence that is being used                                              |
| Start Date          | Start date to the absence                                                                     |
| End Date            | End date to the absence                                                                       |
| Duration            | How long the absence lasted                                                                   |
| Status              | Status of the absence                                                                         |
|                     |                                                                                               |

| Broadspire Home                         | Start a N | ew Claim Re                                                   | quest an Accommodatio         | n My Le                        | ave Types Re               | sources                           |                      |                                    |                              | ¢ | 0 |
|-----------------------------------------|-----------|---------------------------------------------------------------|-------------------------------|--------------------------------|----------------------------|-----------------------------------|----------------------|------------------------------------|------------------------------|---|---|
| Name<br>Employee Portal User Testperson | V CI      | aims (2)                                                      |                               |                                |                            |                                   |                      |                                    |                              |   |   |
| Event Nickname<br>Event 1/15/2023       | ~         | Claim Type<br>Short Term Disability                           | Claim Number<br>C-2023-225976 | Submitted Date<br>Jan 15, 2023 | Documentation              | Review<br>Complete                | Claim Status<br>Open | Date of Disability<br>Dec 1, 2022  | Through Date<br>Feb 28, 2023 |   |   |
| E-23-057288                             |           | Benefit Claimed Numb<br>BC-2023-277744<br>Return to work date | er                            | Cause of Disability<br>Illness |                            | Benefit Start Date<br>Dec 8, 2022 |                      | Benefit Claimed Status<br>Approved |                              |   |   |
|                                         | ~         | Claim Type<br>Absence                                         | Claim Number<br>AC-23-426854  | Submitted Date<br>Jan 15, 2023 | Documentation<br>Available | Review<br>Complete                | Claim Status<br>Open | Start Date<br>Dec 1, 2022          | End Date<br>Feb 22, 2023     |   |   |
|                                         |           | Reason<br>Employees Own Illne                                 | ss or Injury                  | Leave Type<br>Continuous       |                            | Return to work date               |                      |                                    |                              |   |   |
|                                         |           | Absence Type                                                  | Start Date                    | E                              | ind Date                   | Duration                          | Status               | Status                             | Reason                       |   |   |
|                                         |           | ADA                                                           | Feb 23, 2023                  | F                              | eb 28, 2023                | 32 hours                          | Pending              |                                    |                              |   |   |
|                                         |           | Federal FMLA                                                  | Dec 1, 2022                   | F                              | eb 22, 2023                | 12 weeks                          | Approved             |                                    |                              |   |   |
|                                         |           | Federal FMLA                                                  | Dec 1, 2022                   | F                              | eb 28, 2023                | 12 weeks 32 hours                 | Approved             |                                    |                              |   |   |
|                                         |           | Federal FMLA                                                  | Feb 23, 2023                  | F                              | eb 28, 2023                | 32 hours                          | Exhausted            |                                    |                              |   |   |
|                                         | > Ab      | sence Time Requeste                                           | d                             |                                |                            |                                   |                      |                                    |                              |   |   |
|                                         | > Do      | cumentation (1)                                               |                               |                                |                            |                                   |                      |                                    |                              |   |   |
|                                         | > Pa      | yments (4)                                                    |                               |                                |                            |                                   |                      |                                    |                              |   |   |
|                                         | > Re      | port Return to Work                                           |                               |                                |                            |                                   |                      |                                    |                              |   |   |
|                                         | Retu      | im to Home                                                    |                               |                                |                            |                                   |                      |                                    |                              |   |   |

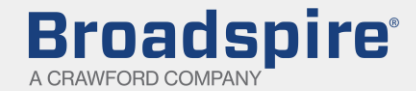

## Viewing Absence Time Requested

In the expanded Absence Time Requested component, you'll see an interactive calendar displaying all the time off requested.

In the expanded Absence Time Requested component, you'll see an interactive calendar displaying all the time off requested.

Click on a date to display a list of the Absence claims corresponding to time off requested for that day (with **Status** of 'Pending' or 'Approved'). If there is no leave with **Status** of 'Pending' or 'Approved' for that date, the detail will display the message 'No Claims.'

**Broadspire**<sup>®</sup>

A CRAWFORD COMPANY

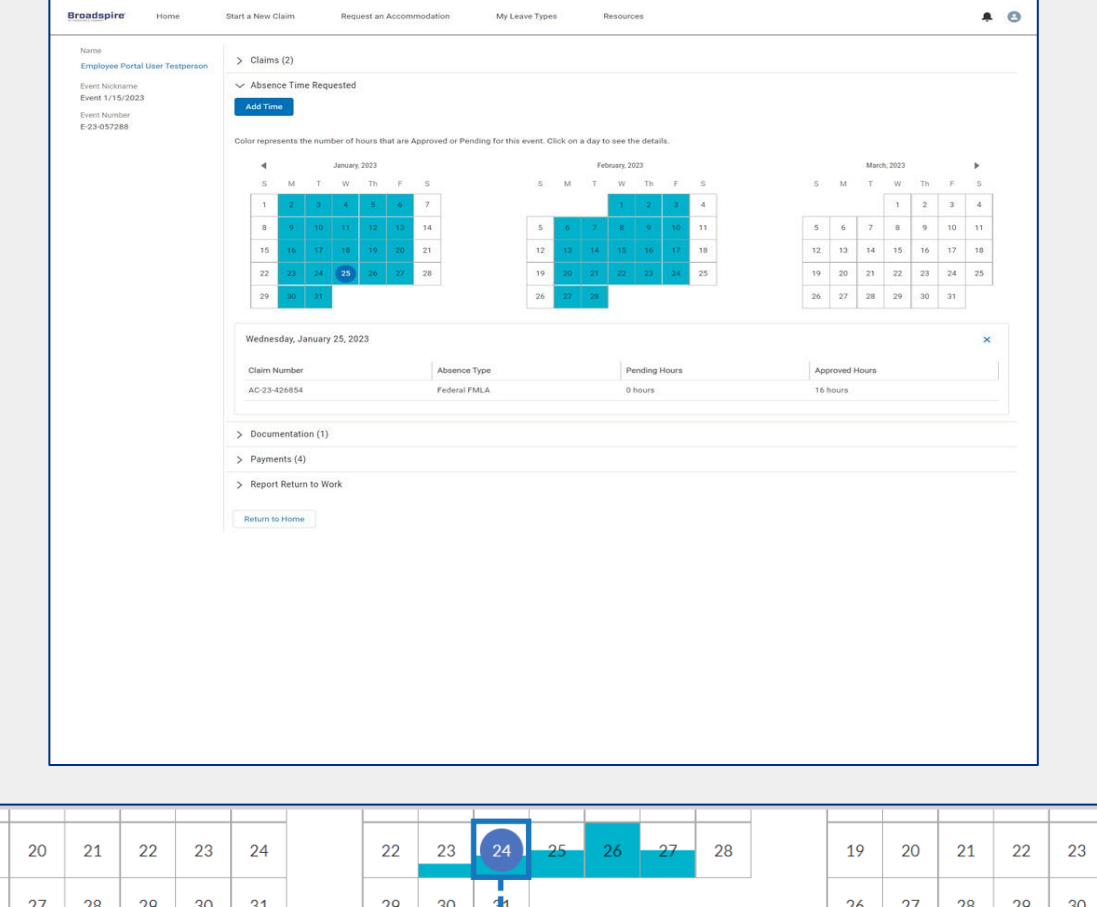

|   | 18<br>25                    | 19<br>26                 | 20<br>27 | 21<br>28 | 22<br>29 | 23<br>30 | 24<br>31               |                   | 22<br>29 | 23<br>30 | 24<br>31 | 25     | 26     | 27    | 28 | 19<br>26 | 20<br>27      | 21<br>28       | 22<br>29 | 23<br>30 | 24 | 25 |  |
|---|-----------------------------|--------------------------|----------|----------|----------|----------|------------------------|-------------------|----------|----------|----------|--------|--------|-------|----|----------|---------------|----------------|----------|----------|----|----|--|
| - | Tuesd<br>Claim N<br>AC-21-( | l <b>ay, A</b><br>Number | ugust    | t 24, 2  | 2021     |          | ,<br>Absend<br>Federal | ce Type<br>I FMLA |          |          | •        | P<br>3 | ending | Hours |    |          | Appr<br>0 hot | roved H<br>urs | lours    |          | 1  | ×  |  |

# How to Add Time

Located above the interactive calendar is a button labeled Add Time. Click the Add Time button to request additional time off. ✓ Absence Time Requested Add Time Color represents the number of hours that are Approved or Pending for this event. Click on a day to see the details. July, 2021 August, 2021 September, 2021 Μ W Th E S S Μ W Th F S Μ W Th S 1 2 3 1 2 3 4 5 6 7 1 2 3 4

(1) In the Add Time pop-up window, use the left and right arrows to navigate between months
(2) Hover over a date to see summary information regarding requested and available leave time
(3) If a full day of leave (based on the employee's daily work schedule) on a certain day, it will display as dark grey and will not be selectable
(4) If a partial day of leave has already been requested, it will display as half grey and will be selectable

(5) Click on one or more selectable calendar dates to add time

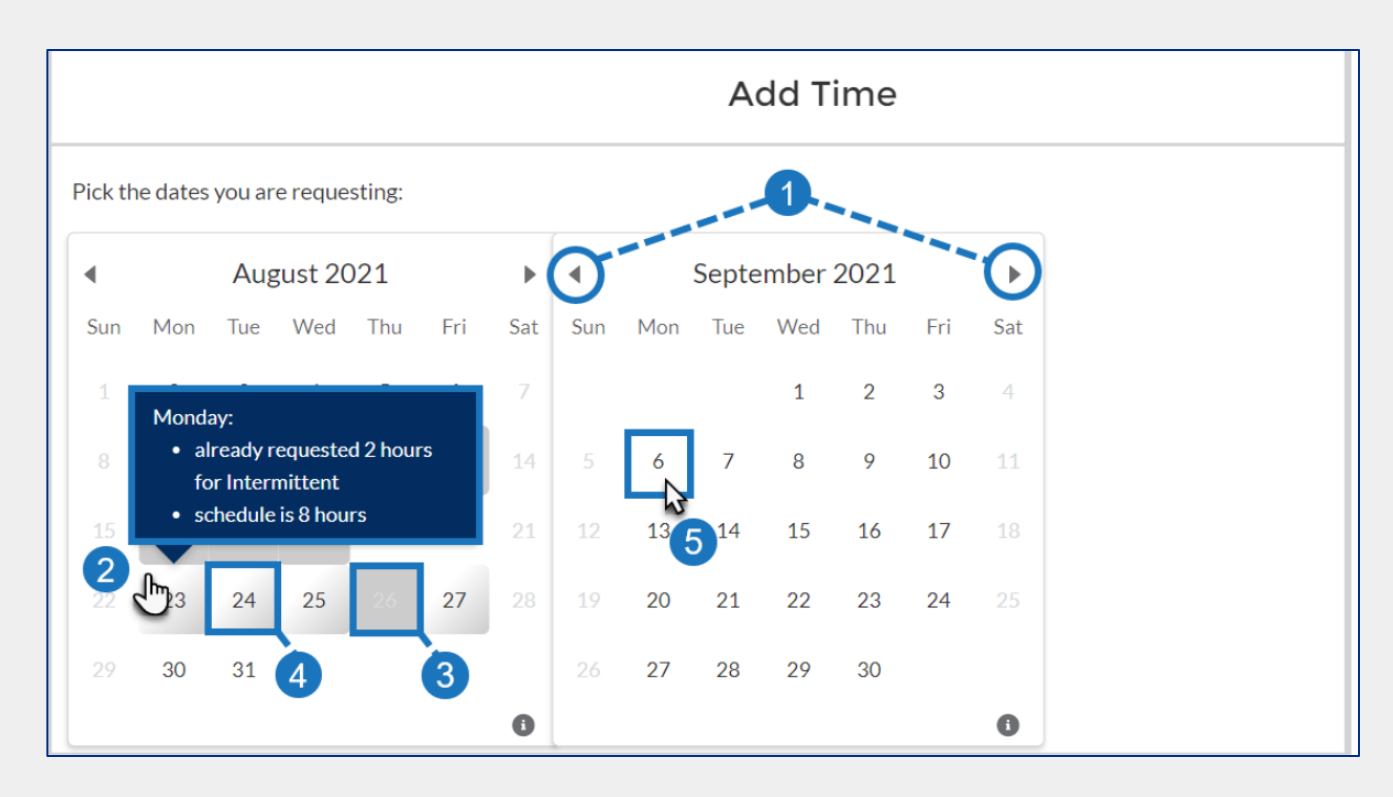

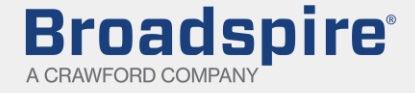

# How to Add Time

(1)For each calendar date selected, a corresponding row will appear below the calendar.

- (2)In the **Duration** column, enter the amount of leave being requested for each day. If requesting a full day of leave, you can check **All Day** as a shortcut.
- (3)To request the same amount of leave for all selected dates, you can enter the **Duration** for one date, and click the corresponding **Copy** button to apply that duration to all selected dates.
- (4) When finished, click Submit.

**Broadspire**<sup>®</sup>

A CRAWFORD COMPANY

| ick th              | e dates | you ar | e reque | sting: |     |     |         |     |       |      |      |      |       |   |   |   |   |            |
|---------------------|---------|--------|---------|--------|-----|-----|---------|-----|-------|------|------|------|-------|---|---|---|---|------------|
| 4                   |         | Aug    | gust 20 | 021    |     | •   | •       |     | Septe | mber | 2021 |      | •     |   |   |   |   |            |
| Sun                 | Mon     | Tue    | Wed     | Thu    | Fri | Sat | Sun     | Mon | Tue   | Wed  | Thu  | Fri  | Sat   |   |   |   |   |            |
| 1                   | 2       | 3      | 4       | 5      | 6   |     |         |     |       | 1    | 2    | 3    | 4     |   |   |   |   |            |
|                     | 2       |        |         |        | 13  | 14  | 5       | 6   | 7     | 8    | 9    | 10   | 11    |   |   |   |   |            |
| 15                  | 16      |        |         | 19     | 20  | 21  | 12      | 13  | 14    | 15   | 16   | 17   | 18    |   |   |   |   |            |
|                     | 23      | 24     | 25      | 26     | 27  |     | 1       | 20  | 21    | 22   | 23   | 24   |       |   |   |   |   |            |
|                     | 30      | 31     |         |        |     |     |         | 27  | 28    | 29   | 30   |      |       |   |   |   |   |            |
|                     |         |        |         |        |     | 0   |         | +   |       |      |      |      | 0     |   |   |   |   |            |
| Date                |         |        |         |        |     |     | All Day | /?  |       |      |      | Dura | tion? |   |   |   | , | Actions    |
| ep <mark>6</mark> , | 2021    |        |         |        |     |     |         |     |       |      |      | 4    | I     | 0 | m | 2 |   | <b>a</b> 3 |
| ep 7,               | 2021    |        |         |        |     |     |         |     |       |      |      | 4    | ŀ     | 0 | m | 4 |   | d)<br>1    |
| ep 8,               | 2021    |        |         |        |     |     |         |     |       |      |      | 4    | ł     | 0 | m |   |   | ð          |

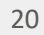

#### How to Add Time

You will return to the **Event Detail** screen, where the calendar in the expanded **Absence Time Requested** component will now display the leave you just added.

#### ✓ Absence Time Requested Add Time Color represents the number of hours that are Approved or Pending for this event. Click on a day to see the details. July, 2021 August, 2021 September, 2021 W Th S Μ Т F S S Μ Т W Th F S S Μ Т W Th F S

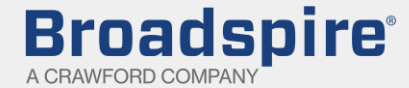

# **Viewing Claim Documents**

On the **Event Details** screen, click the arrow next to the **Documentation** component to expand it.

Note that the number in parenthesis beside the component name indicates the total number of records contained in that component.

| ame<br>mployee Portal User Testperson       | > Claims (2)                           |            |                |     |                  |   |          |   |          |
|---------------------------------------------|----------------------------------------|------------|----------------|-----|------------------|---|----------|---|----------|
| vent Nickname                               | > Absence Time Requested               |            |                |     |                  |   |          |   |          |
| vent 1/15/2023<br>vent Number<br>•23-057288 | ✓ Documentation (1)                    |            |                |     |                  |   |          |   |          |
|                                             | Name ~                                 | Claim Type | ✓ Claim Number | ~ : | Sent to Claimant | ~ | Returned | ~ |          |
|                                             | Attending Physician Statement          | Absence    | AC-23-426854   |     | Download         |   |          | 1 | 📩 Upload |
|                                             | Payments (4)     Report Return to Work |            |                |     |                  |   |          |   |          |
|                                             | Return to Home                         |            |                |     |                  |   |          |   |          |
|                                             |                                        |            |                |     |                  |   |          |   |          |
|                                             |                                        |            |                |     |                  |   |          |   |          |

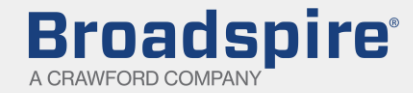

# **Uploading Claim Documents**

(1) Click the corresponding Upload button for the document you wish to upload.
(Keep in mind that this button will be enabled for a document once it has been downloaded (i.e., the Sent to Claimant Field displays a date link).

(2) In the **Upload Document** pop-up window, click **Upload Files**, and follow the prompts to locate and select the appropriate document. (You can also drag and drop the file directly from your file management application into the pop-up window.)

| • | <ul> <li>Documentation (5)</li> </ul> |        |                        |        |                      |   |          |        |  |
|---|---------------------------------------|--------|------------------------|--------|----------------------|---|----------|--------|--|
|   | Name                                  | $\sim$ | Claim Type             | $\sim$ | Sent to Claimant 🗸 🗸 | R | Returned | $\sim$ |  |
|   | Approval Letter                       |        | Absence (AC-20-000147) |        | Apr 20, 2021         |   |          |        |  |

|                        | Upload Document                      |
|------------------------|--------------------------------------|
| Document Name          | Before you add a form, we recommend: |
| Claim Type             | The form is signed                   |
| Absence (AC-20-000147) | -                                    |
|                        |                                      |

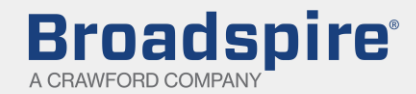

# **Uploading Claim Documents**

(3) An Upload Files dialog box will appear, displaying summary information about the document, and an upload status progress bar. When the upload is complete, a checkmark will appear, and the Done button will be activated. Click Done.

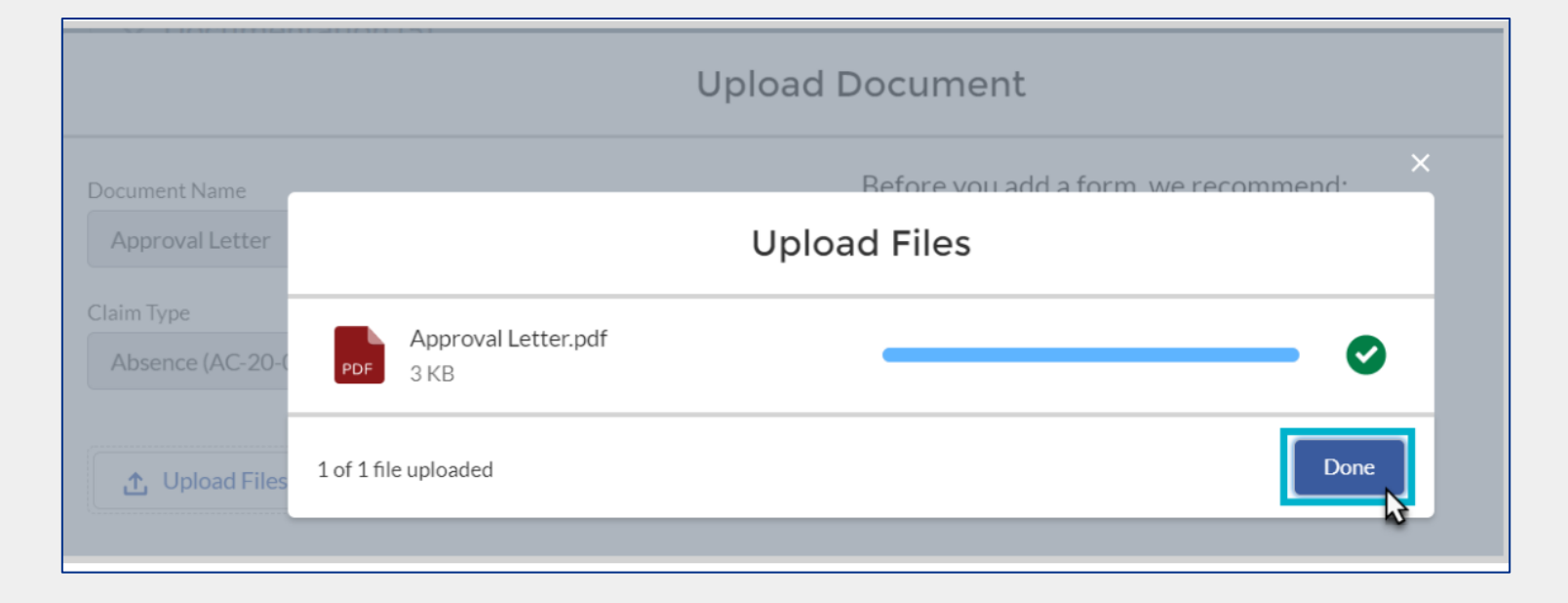

(4) On the **Event Details** screen, a link with a value of today's date will now display in the **Returned** column. (You can click this link to download a copy of the document uploaded on that date.)

| ✓ Documentation (5) |        |                        |        |                  |        |              |        |          |
|---------------------|--------|------------------------|--------|------------------|--------|--------------|--------|----------|
| Name                | $\sim$ | Claim Type             | $\sim$ | Sent to Claimant | $\sim$ | Returned     | $\sim$ |          |
| Approval Letter     |        | Absence (AC-20-000147) |        | Download         |        | Apr 20, 2021 |        | 1 Upload |

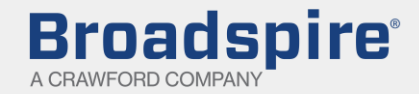

#### **Viewing Payments**

On the **Event Details** screen, click the arrow next to the **Payments** component to expand it.

In the expanded **Payments** component, you'll see a table listing each of the payments relating to claims associated with the Event. **Note:** payments will only appear in the table if they have a **Status** of 'Processed' or 'Released'. For each payment, the following fields will display:

Payment Date - this is the Payment Issue Date. Payment Amount - this is the Net Payment Amount. Payment Status - values will equal 'Processed' or 'Released'

| Broadspire Home                                                  | Start a N                | itart a New Claim Request an Accommodation My Leave Types Resources                   |  |                                    |                                        |                    |  |                      |                      |                           | ۰                                                        | 0 |   |   |
|------------------------------------------------------------------|--------------------------|---------------------------------------------------------------------------------------|--|------------------------------------|----------------------------------------|--------------------|--|----------------------|----------------------|---------------------------|----------------------------------------------------------|---|---|---|
| Name<br>Employee Portal User Testperson                          | ✓ Claims (2)             |                                                                                       |  |                                    |                                        |                    |  |                      |                      |                           |                                                          |   |   |   |
| Event Nickname<br>Event 1/15/2023<br>Event Number<br>E-23-057288 | >                        | Claim Type Claim Number Submitted Da Short Term Disability C-2023-225976 Jan 15, 2023 |  |                                    | ate Documentation Review<br>3 Complete |                    |  | 0                    | Claim Status<br>Open |                           | Date of Disability Through Date Dec 1, 2022 Feb 28, 2023 |   |   |   |
|                                                                  | >                        | Claim Type Claim Number Submitted D<br>Absence AC-23-426854 Jan 15, 200               |  | Date Documentation<br>23 Available |                                        | Review<br>Complete |  | Claim Status<br>Open |                      | Start Date<br>Dec 1, 2022 | End Date<br>Feb 22, 2023                                 |   |   |   |
|                                                                  | > Absence Time Requested |                                                                                       |  |                                    |                                        |                    |  |                      |                      |                           |                                                          |   |   |   |
|                                                                  | > Do                     | ocumentation (1)                                                                      |  |                                    |                                        |                    |  |                      |                      |                           |                                                          |   |   |   |
|                                                                  | ✓ Payments (4)           |                                                                                       |  |                                    |                                        |                    |  |                      |                      |                           |                                                          |   |   |   |
|                                                                  | Payment Date             |                                                                                       |  |                                    | Payment Amount                         |                    |  |                      |                      | Payment State             | $\sim$                                                   |   |   |   |
|                                                                  | Jan 4, 2023              |                                                                                       |  |                                    |                                        | \$975.87           |  |                      |                      |                           | Processed                                                |   |   |   |
|                                                                  | Dec                      | : 28, 2022                                                                            |  |                                    |                                        | \$975.87           |  |                      |                      | Processed                 |                                                          |   |   | _ |
|                                                                  | Dec 21, 2022             |                                                                                       |  |                                    |                                        | \$975.87           |  |                      |                      |                           | Processed                                                |   |   |   |
|                                                                  | Dec                      | 14, 2022                                                                              |  | \$975.87                           |                                        |                    |  |                      | Processed            |                           |                                                          |   | _ |   |
|                                                                  | > Re                     | eport Return to Work                                                                  |  |                                    |                                        |                    |  |                      |                      |                           |                                                          |   |   |   |
|                                                                  |                          |                                                                                       |  |                                    |                                        |                    |  |                      |                      |                           |                                                          |   |   |   |

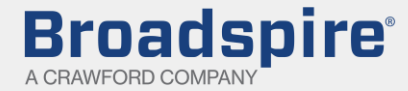